### ADMINISTRATOR KONSOLE > DEPLOY CLIENT APPS

# Deaktivieren Sie Passwort-Manager im Browser mit Geräteverwaltung

Ansicht im Hilfezentrum: https://bitwarden.com/help/deactivate-browser-password-managers/

### Deaktivieren Sie Passwort-Manager im Browser mit Geräteverwaltung

Dieser Artikel wird Ihnen Anweisungen geben, wie Sie die integrierten Passwort-Manager verschiedener Web-Browser mit Hilfe von Gruppenrichtlinien deaktivieren können. Diese Schritte helfen dabei zu verhindern, dass Zugangsdaten von Unternehmen gespeichert und mit persönlichen Konten synchronisiert werden. Sie könnten auch in Betracht ziehen, die Bitwarden Browser Erweiterung für alle Browser als Teil dieser gleichen Richtlinie einzusetzen.

#### Deaktivieren mit Windows GPO

#### ⇒Edge deaktivieren

- 1. Öffnen Sie den Gruppenrichtlinienverwaltungseditor auf Ihrem verwaltenden Windows-Server.
- 2. Laden Sie die entsprechende Edge-Richtlinienvorlage herunter.
- 3. Im Gruppenrichtlinien-Editor erstellen Sie eine neue GPO für Edge und geben einen passenden Namen.
- 4. Wählen Sie Ihren gewünschten Umfang.
- 5. Klicken Sie mit der rechten Maustaste auf das neue Gruppenrichtlinien-**Objekt** → **Bearbeiten**.
- 6. Im Gruppenrichtlinienverwaltungs-Editor gehen Sie zu Benutzerkonfiguration → Richtlinien → Administrative Vorlagen → Microsoft Edge.
- 7. Legen Sie die folgenden Richtlinien fest:
  - Öffnen Sie "Passwort-Manager und Schutz", deaktivieren Sie die Richtlinie Aktivieren Sie das Speichern von Passwörtern im Passwort-Manager.
  - Deaktivieren Sie die Richtlinie Automatisches Ausfüllen für Adressen aktivieren.
  - Deaktivieren Sie die Richtlinie AutoFill für Zahlungsinstrumente aktivieren.
  - Optional können Sie die Richtlinie **Deaktivieren der Synchronisation von Daten mit Microsoft-Synchronisationsdiensten** aktivieren.

#### Nach Abschluss sollten die GPO Einstellungen folgendes anzeigen:

| L      |                                                                    |          |         |  |  |  |
|--------|--------------------------------------------------------------------|----------|---------|--|--|--|
| User C | User Configuration (Enabled)                                       |          |         |  |  |  |
| Polici | Policies                                                           |          |         |  |  |  |
| Adr    | Administrative Templates                                           |          |         |  |  |  |
|        | Policy definitions (ADMX files) retrieved from the local computer. |          |         |  |  |  |
|        | Microsoft Edge                                                     |          |         |  |  |  |
|        | Policy                                                             | Setting  | Comment |  |  |  |
|        | Disable synchronization of data using Microsoft sync services      | Enabled  |         |  |  |  |
|        | Enable AutoFill for addresses                                      | Disabled |         |  |  |  |
|        | Enable AutoFill for payment instruments                            | Disabled |         |  |  |  |
|        | Microsoft Edge/Password manager and protection                     |          |         |  |  |  |
|        | Policy                                                             | Setting  | Comment |  |  |  |
|        | Enable saving passwords to the password manager                    | Disabled |         |  |  |  |

Edge Einstellungen

8. Stellen Sie sicher, dass der GPO-Link aktiviert ist.

#### ⇒Deaktiviere Chrome

- 1. Öffnen Sie den Gruppenrichtlinienverwaltungs-Editor auf Ihrem verwaltenden Windows-Server.
- 2. Laden Sie die administrativen Vorlagen für Google Chrome herunter.

#### 3. In der ADMX Datei, kopieren Sie folgendes:

policy\_templates\windows\admx\chrome.admx
und
policy\_templates\windows\admx\google.admx

ZU C:\Windows\PolicyDefinitions

#### 4. In der ADML Datei, kopieren Sie folgendes:

policy\_templates\windows\admx\de-de\chrome.adml
und

policy\_templates\windows\admx\de-de\google.adml

- AN C:\Windows \PolicyDefinitions\de-de
- 5. Im Gruppenrichtlinien-Editor erstellen Sie eine neue GPO für Chrome und geben einen passenden Namen.

#### 6. Wählen Sie Ihren gewünschten Umfang.

- 7. Rechtsklicken Sie auf das Gruppenrichtlinienobjekt → Bearbeiten.
- 8. Gehen Sie zu Benutzerkonfiguration  $\rightarrow$  Richtlinien  $\rightarrow$  Administrative Vorlagen  $\rightarrow$  Google  $\rightarrow$  Google Chrome.

#### 9. Bearbeiten Sie die folgenden Einstellungen:

- Unter "Passwort-Manager" deaktivieren Sie die Richtlinie Speichern von Passwörtern im Passwort-Manager ermöglichen.
- Deaktivieren Sie die Richtlinie AutoFill für Adressen aktivieren.
- Deaktivieren Sie die Richtlinie AutoFill für Kreditkarten aktivieren.

#### 10. Nach Abschluss sollten die GPO Einstellungen folgendes anzeigen:

| User Configuration (Enabled)                                       |          |                         |  |  |  |
|--------------------------------------------------------------------|----------|-------------------------|--|--|--|
| Policies                                                           |          |                         |  |  |  |
| Administrative Templates                                           |          |                         |  |  |  |
| Policy definitions (ADMX files) retrieved from the local computer. |          |                         |  |  |  |
| Google/Google Chrome                                               |          |                         |  |  |  |
| Policy                                                             | Setting  | Comment                 |  |  |  |
| Browser sign in settings                                           | Enabled  |                         |  |  |  |
| Browser sign in settings                                           |          | Disable browser sign-in |  |  |  |
| Policy                                                             | Setting  | Comment                 |  |  |  |
| Enable AutoFill for addresses                                      | Disabled |                         |  |  |  |
| Enable AutoFill for credit cards                                   | Disabled |                         |  |  |  |
| Google/Google Chrome/Password manager                              |          |                         |  |  |  |
| Policy                                                             | Setting  | Comment                 |  |  |  |
| Enable saving passwords to the password manager                    | Disabled |                         |  |  |  |

Chrome Settings

11. Stellen Sie sicher, dass der GPO-Link aktiviert ist.

#### ⇒Deaktiviere Firefox

1. Öffnen Sie den Gruppenrichtlinien-Editor auf Ihrem verwaltenden Windows-Server.

- 2. Laden Sie die neueste Firefox Richtlinien Vorlagen .zip Datei herunter.
- 3. Kopieren Sie die ADMX Datei: AUS dem heruntergeladenen Ordner policy\_templates\_v1.##\windows\firefox.admx & mozilla.admx ZU C:\Windows\PolicyDefinitions
- 4. Kopieren Sie die ADML Datei
   VON policy\_templates\windows\de-de\firefox.adml & mozilla.adml
   AN C:\Windows \PolicyDefinitions\de-de
- 5. Im Gruppenrichtlinien-Editor erstellen Sie eine neue GPO für FireFox und geben Sie einen passenden Namen.
- 6. Wählen Sie Ihren gewünschten Umfang.
- 7. Rechtsklicken Sie auf die neue Gruppenrichtlinie → Bearbeiten.
- 8. Öffnen Sie Benutzerkonfiguration  $\rightarrow$  Richtlinien  $\rightarrow$  Administrative Vorlagen  $\rightarrow$  Mozilla  $\rightarrow$  Firefox.
- 9. Suchen und bearbeiten Sie die folgenden Richtlinien:
  - Deaktivieren Sie die Richtlinie Firefox Konten deaktivieren.
  - Deaktivieren Sie die Richtlinie Angebot zum Speichern von Zugangsdaten.
  - Deaktivieren Sie die Richtlinie Angebot zum Speichern von Zugangsdaten (Standard).
  - Deaktivieren Sie die Richtlinie Passwort-Manager.

#### 10. Nach Abschluss sollten die GPO Einstellungen folgendes anzeigen:

| Us              | User Configuration (Enabled)                                       |          |         |  |  |
|-----------------|--------------------------------------------------------------------|----------|---------|--|--|
| F               | Policies                                                           |          |         |  |  |
|                 | Administrative Templates                                           |          |         |  |  |
|                 | Policy definitions (ADMX files) retrieved from the local computer. |          |         |  |  |
| Mozilla/Firefox |                                                                    |          |         |  |  |
|                 | Policy                                                             | Setting  | Comment |  |  |
|                 | Disable Firefox Accounts                                           | Disabled |         |  |  |
|                 | Offer to save logins                                               | Disabled |         |  |  |
|                 | Offer to save logins (default)                                     | Disabled |         |  |  |
|                 | Password Manager                                                   | Disabled |         |  |  |

Firefox Settings

11. Stellen Sie sicher, dass der GPO-Link aktiviert ist.

#### Wie kann man überprüfen, ob es funktioniert hat?

Überprüfen Sie, ob die vorherigen Schritte für Ihre Einrichtung korrekt funktioniert haben:

#### ⇒Edge

- 1. On a user's computer, Open the command line, and run: gpupdate /force.
- 2. Open Edge, then click the three dots for settings  $\dots \rightarrow$  **Settings**  $\rightarrow$  **Passwords**.
- 3. Ensure "Offer to save passwords" is turned off and managed by the organization.

#### (i) Note

Sign-in automatically is still checked because there is no policy setting to turn this off.

Any logins previously saved in Edge will not be removed and will continue to be displayed to the user, despite autofill being disabled. Be sure to instruct the user to import any saved logins into Bitwarden before deleting them from Edge.

#### ⇒Chrome

- 1. On a user's computer, Open the command line, and run: gpupdate /force.
- 2. Open Chrome and click the profile icon on the top right. See that the user is not signed in.
- 3. Open Chrome, then click the three dots ... → Settings → Passwords. See that Offer to save passwords is unchecked and managed by the organization.

#### ⇒Firefox

- 1. On a user's computer, Open the command line, and run: gpupdate /force.
- 2. Open Firefox and select Logins and Passwords from the menu bar.
- 3. Ensure that a "Blocked Page" message is displayed.

#### **Deaktivieren Sie auf Linux**

#### ⇒Chrome

To disable the Chrome Password Manager via group policy:

- 1. Download the Google Chrome .deb or .rpm for Linux.
- 2. Download the Chrome Enterprise Bundle.
- 3. Unzip the Enterprise Bundle (GoogleChromeEnterpriseBundle64.zip or GoogleChromeEnterpriseBundle32.zip) and open the /Configuration folder.
- 4. Make a copy of the master\_preferences.json (in Chrome 91+, initial\_preferences.json) and rename it managed\_preferen ces.json.
- 5. To disable Chrome's built-in password manager, add the following to managed\_preferences.json inside of "policies": { }:

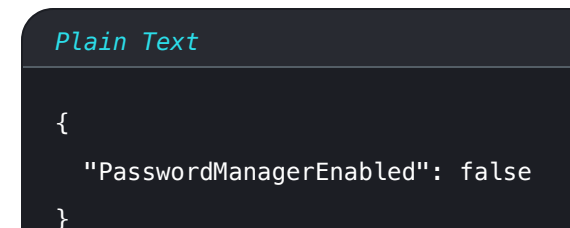

6. Create the following directories if they do not already exist:

| Plain Text                                                                       |  |  |
|----------------------------------------------------------------------------------|--|--|
| <pre>mkdir /etc/opt/chrome/policies mkdir /etc/opt/chrome/policies/managed</pre> |  |  |

- 7. Move managed\_preferences.json into /etc/opt/chrome/policies/managed.
- 8. As you will need to deploy these files to users' machines, we recommend making sure only admins can write files in the /manage d directory.

Plain Text chmod -R 755 /etc/opt/chrome/policies

9. Additionally, we recommend admins should add the following to files to prevent modifications to the files themselves:

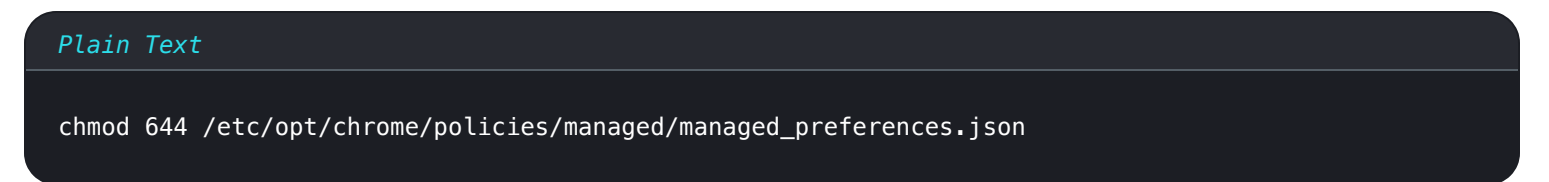

- 10. Using your preferred software distribution or MDM tool, deploy the following to users' machines:
  - 1. Google Chrome Browser
  - 2./etc/opt/chrome/policies/managed/managed\_preferences.json

#### (i) Note

For more help, refer to Google's Chrome Browser Quick Start for Linux guide.

#### ⇒Firefox

To disable the Firefox Manager via group policy:

1. Download Firefox for Linux.

- 2. Open a terminal and navigate to the directory your download has been saved to. For example: cd ~/Downloads
- 3. Extract to contents of the downloaded file:

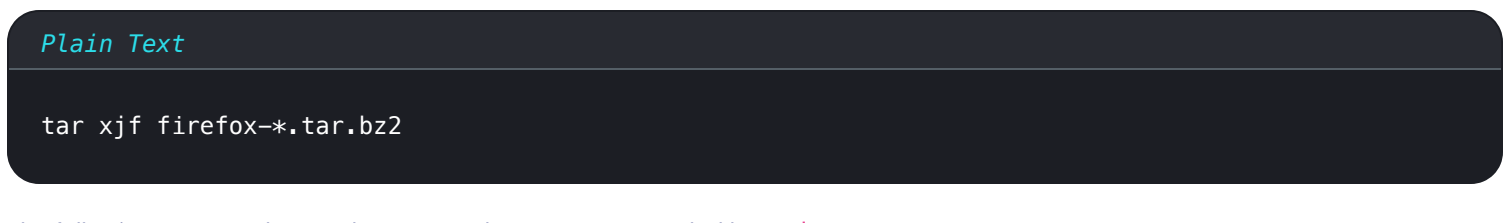

The following commands must be executed as root, or preceded by sudo.

4. Move the uncompressed Firefox folder to /opt:

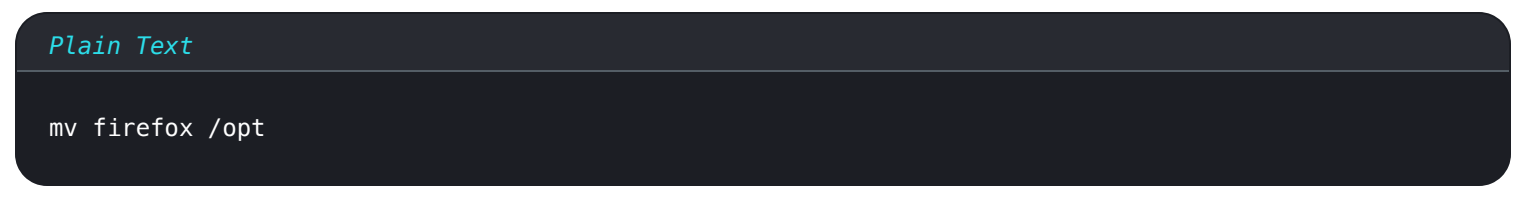

5. Create a symlink to the Firefox executable:

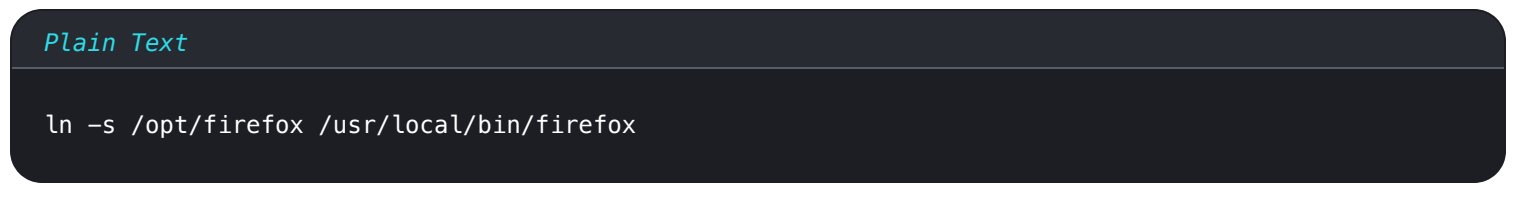

6. Download a copy of the desktop file:

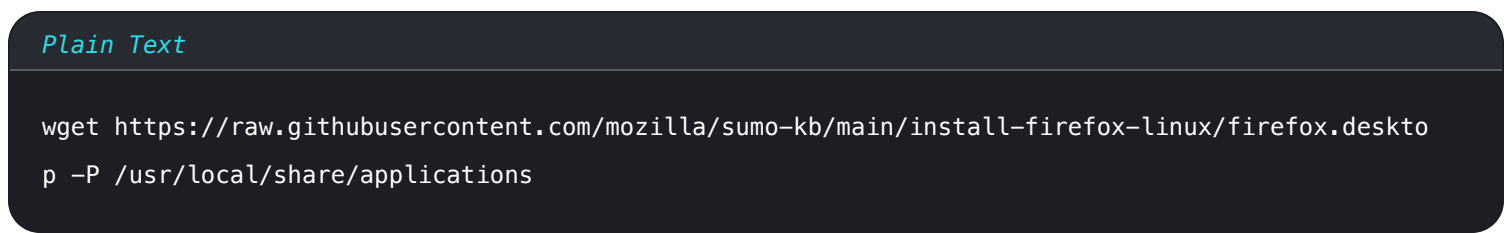

7. To disable Firefox's built-in password manager, add the following to policies.json inside of "policies": {}:

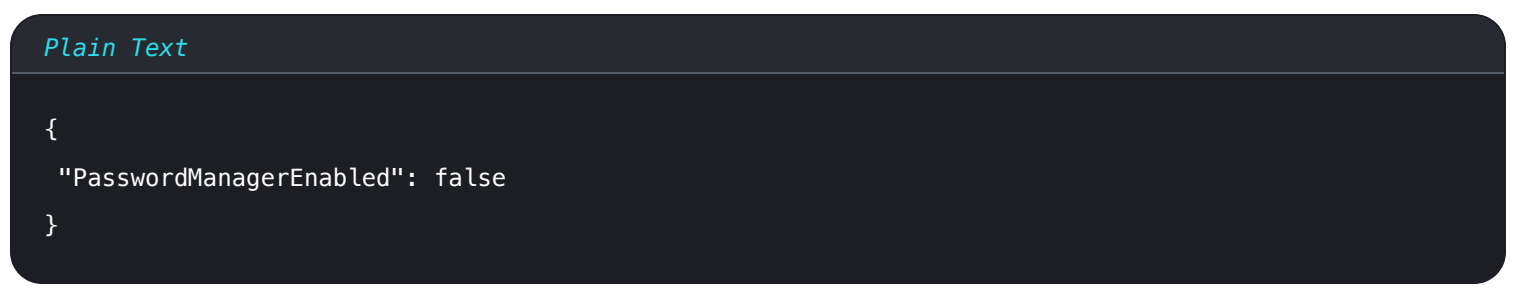

8. Create the following directory if it does not already exist:

#### Plain Text

mkdir /opt/firefox/distribution

9. Modify the directory with the following:

Plain Text

chmod 755 /opt/firefox/distribution

10. Additionally, we recommend admins should add the following to files to prevent modifications to the files themselves:

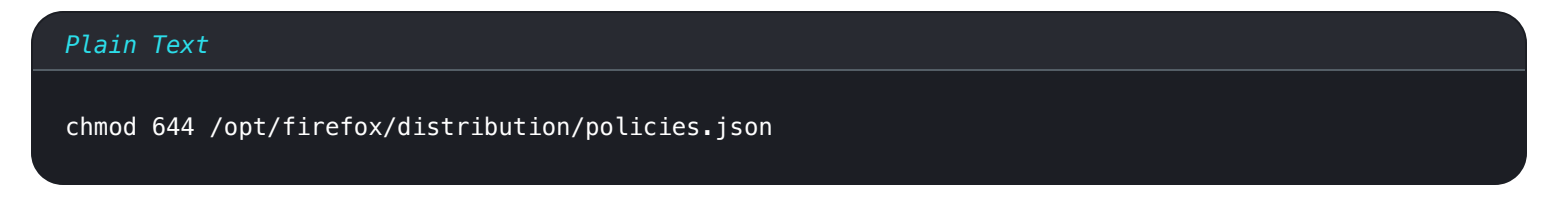

- 11. Using your preferred software distribution or MDM tool, deploy the following to users' machines:
- 12. Firefox Browser
- 13. /distribution/policies.json

#### (i) Note

For more help, refer to Firefox's policies.json Overview or Policies README on Github.

#### **Deaktivieren auf MacOS**

#### ⇒Chrome

- 1. Download the Google Chrome .dmg or .pkg for macOS.
- 2. Download the Chrome Enterprise Bundle.
- 3. Unzip the Enterprise Bundle (GoogleChromeEnterpriseBundle64.zip or GoogleChromeEnterpriseBundle32.zip).
- 4. Open the /Configuration/com.Google.Chrome.plist file with any text editor.
- 5. To disable Chrome's built-in password manager, add the following to com.Google.Chrome.plist:

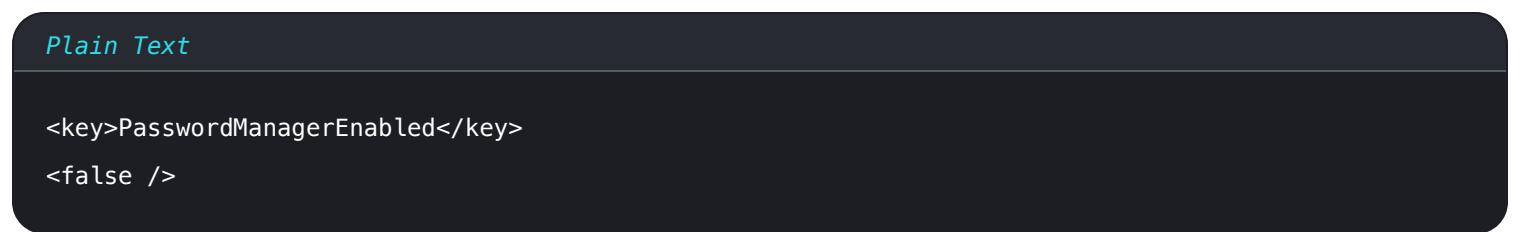

6. Convert the com.Google.Chrome.plist file to a configuration profile using a conversion tool of your choice.

7. Deploy the Chrome . dmg or . pkg and the configuration profile using your software distribution or MDM tool to all managed computers.

#### (i) Note

For more help, refer to Google's Chrome Browser Quick Start for Mac guide.

For additional information, see Chrome's documentation for setting up Chrome browser on Mac.

#### ⇒Firefox

- 1. Download and install Firefox for Enterprise for macOS.
- 2. Create a distribution directory in Firefox.app/Contents/Resources/.
- 3. In the created /distribution directory, create a new file org.mozilla.firefox.plist.

**Q** Tip Verwenden Sie die Firefox .plist Vorlage und die Richtlinien README als Referenz.

4. To disable Firefox's built-in password manager, add the following to org.mozilla.firefox.plist:

| Plain Text                                 |     |  |  |
|--------------------------------------------|-----|--|--|
| <dict></dict>                              |     |  |  |
| <pre><key>PasswordManagerEnabl</key></pre> | .ed |  |  |
| <false></false>                            |     |  |  |
|                                            |     |  |  |
|                                            |     |  |  |

5. Convert the org.mozilla.firefox.plist file to a configuration profile using a conversion tool of your choice.

6. Deploy the Firefox . dmg and the configuration profile using your software distribution or MDM tool to all managed computers.

For additional information, see Firefox's documentation for MacOS configuration profiles.

#### ⇒Edge

- 1. Download the Microsoft Edge for macOS .pkg file.
- 2. In Terminal, use the following command to create a .plist file for Microsoft Edge:

#### Plain Text

/usr/bin/defaults write ~/Desktop/com.microsoft.Edge.plist RestoreOnStartup -int 1

3. Use the following command to convert the **.plist** from binary to plain text:

#### Plain Text

/usr/bin/plutil -convert xml1 ~/Desktop/com.microsoft.Edge.plist

4. To disable Edge's built-in password manager, add the following to com.microsoft.Edge.plist:

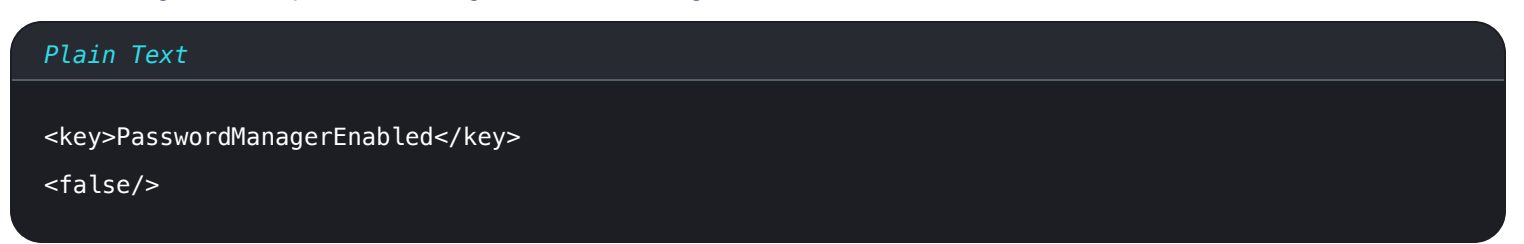

5. Deploy the Edge . pkg and the configuration profile using your software distribution or MDM tool to all managed computers.

#### **⊘** Tip

**Jamf-spezifische** Hilfe finden Sie in der Microsoft-Dokumentation zum Konfigurieren von Microsoft Edge-Richtlinieneinstellungen auf macOS mit Jamf .

For additional information, see Edge's documentation for configuration profiles.